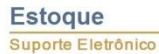

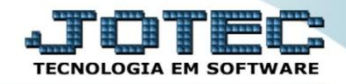

### CADASTRO DE CLASSIFICAÇÃO FISCAL ETCAICF00

Explicação: O cadastro de classificação fiscal é de extrema importância, pois será com base nela que o sistema irá calcular os diversos tipos de impostos e situações específicas relacionadas ao produto.

- 1. Cadastro Básico
- 2. Explicações Gerais
- 3. Parâmetros de Substituição Tributária
- 4. Parâmetros de Redução da Base de Cálculo do ICMS
- > Para cadastrar ou parametrizar as classificações fiscais, acesse: Estoque / Arquivo / Classificação fiscal.

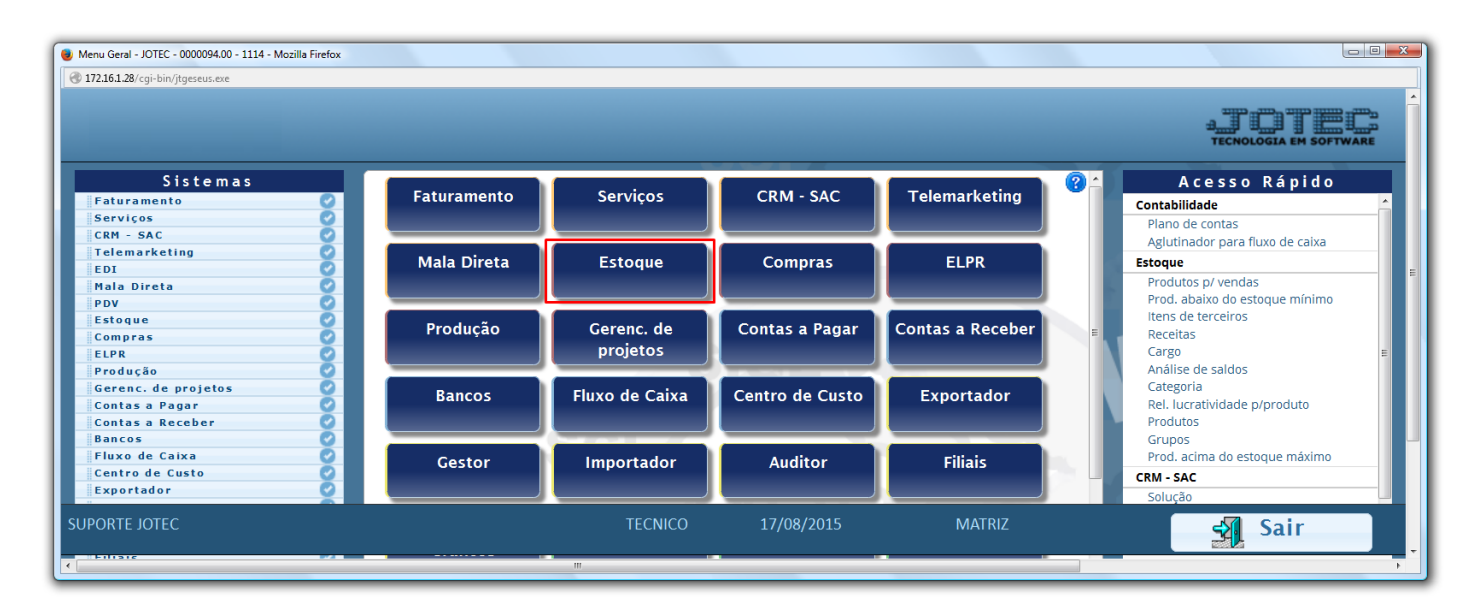

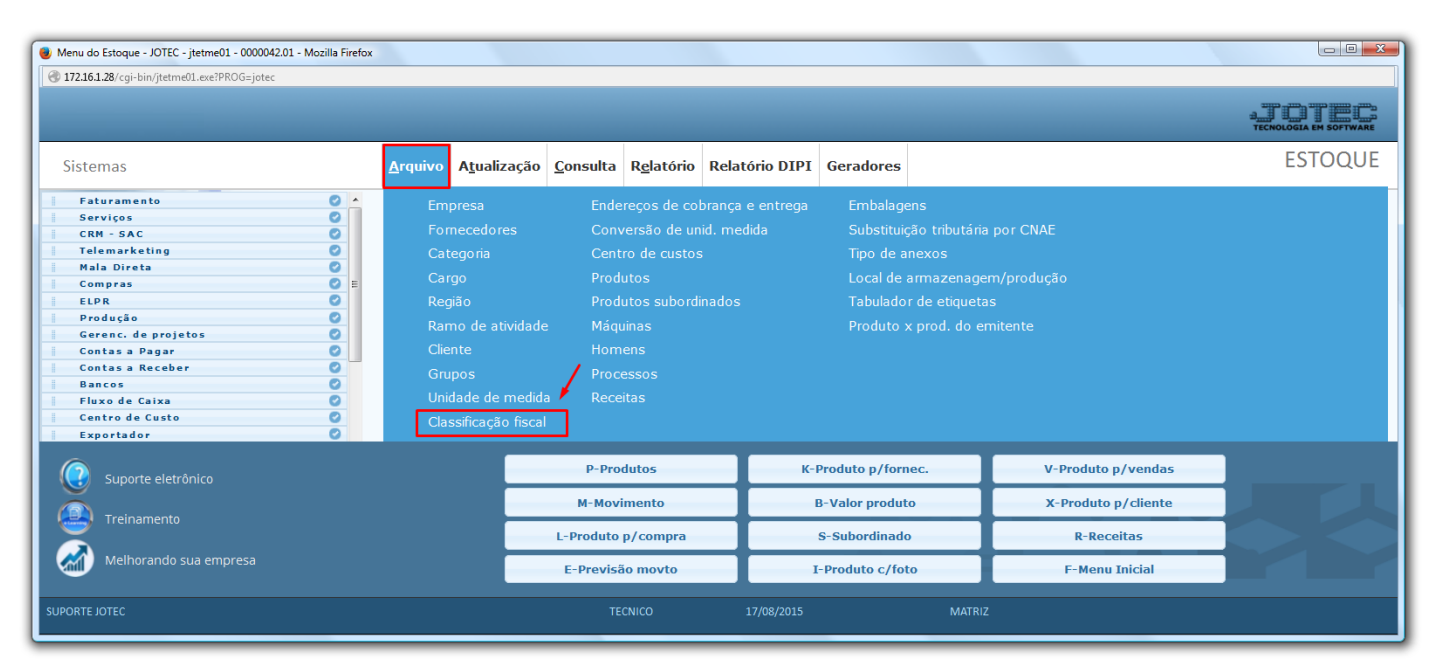

2015/06

# 1. Cadastro Básico

Para um cadastro básico de classificação fiscal os campos obrigatórios são: (1) Código, (2) Classif.
 Fiscal e (3) Procedência. Clique no disquete para incluir.

| 1                         | 2 🗋 🛤 🗇                 | ) ¢ 🔒 🕈 🛱 🥞 🥞                   | 3                      |
|---------------------------|-------------------------|---------------------------------|------------------------|
| Código A                  | Classif.fiscal 12345688 | EX Procedência                  | 0-Nacional             |
| Alíquota especial de ICMS | Aliquota importação     | Diferencial da Alíquota do ICMS | Percentual de tributos |

# 2. Explicações Gerais

## Explicação dos campos referente as alíquotas:

| ►<br>                               |                           |                                           |                              |  |
|-------------------------------------|---------------------------|-------------------------------------------|------------------------------|--|
| 1 Classif fiscal (1234              | 2                         | 3 Procedência 0-Nac                       | 4                            |  |
| Aliquota especial de ICMS 25,000000 | Alíquota importação 16,00 | Diferencial da Alíquota do ICMS 10,000000 | Percentual de tributos 38,00 |  |

(1) Alíquota especial de ICMS: Informar nesse campo alíquota especial de ICMS do produto se houver.

(2) Alíquota importação: Informar nesse campo a alíquota de importação caso o produto tenha procedência estrangeira.

(3) Diferencial de alíquota do ICMS: Informar nesse campo o percentual para Diferencial de alíquota (Utilizado apenas em situações específicas).

(4) Percentual de tributos: Informar neste campo o percentual total de tributos, municipais, estaduais e federais, para que seja demonstrado o valor dos tributos na DANFE e no XML.

| $\square \bowtie \diamondsuit \bigcirc \bigcirc \blacksquare \textcircled{2} \textcircled{2} \textcircled{3}$ |                     |                                                          |  |
|----------------------------------------------------------------------------------------------------|---------------------|----------------------------------------------------------|--|
| Código A Classif.fisc                                                                                         | al (12345688        | EX Procedência O-Nacional                                |  |
| Alíquota especial de ICMS                                                                                     | Alíquota importação | 5 Diferencial da Alíquota do ICMS Percentual de tributos |  |
| Incide ICMS no Estado                                                                                         | Base ICMS dobrada   | r Retenção                                               |  |
| Incide ICMS outros Estados                                                                                    | 🖾 Incide ISS        | IR 4,00 CSLL 3,00 PIS 1,65 COFINS 7,60                   |  |
| Base reduzida só no Estado                                                                                    | Isento Pis/Cofins   |                                                          |  |

(5) *Retenção:* Informar nestes campos as alíquotas de IR / CSLL / PIS e COFINS sobre o produto para que o valor seja *abatido da duplicata* e também seja *escriturado* em *Livros*.

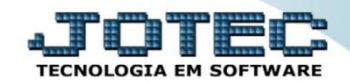

#### Estoque Suporte Eletrônico

| Alíquota PIS 0,65    | CST PIS 01 -    | Alíquota PIS 1,65 CST PIS 50 💌       |   |
|----------------------|-----------------|--------------------------------------|---|
| Aliquota COFINS 3,00 | CST COFINS 01 - | Aliquota COFINS 7,60 CST COFINS 50 💌 |   |
|                      |                 |                                      |   |
|                      |                 |                                      |   |
| Código DACON         | 6               |                                      | 7 |
| Código DACON         | 6               |                                      | 7 |

(6) *PIS/COFINS sob regime de não cumulatividade:* Informar nestes campos as *Alíquotas* e *CSTs* de *PIS* e *Cofins* quando o regime da empresa for de *Não Cumulatividade* nas saídas.

(7) *PIS/COFINS – Entradas:* Informar nestes campos as *Alíquotas* e *CSTs* de *PIS* e *Cofins* utilizado nas entradas do produto.

(8) *I.P. I:* Informar neste campo a *Alíquota* e *CST* de entrada e saída de *IPI* caso se aplique a todos os produtos que entrem nesta mesma classificação fiscal.

# Explicação das flags:

| Código A Classif.fiscal 1234                                                    | 5688                | EX Procedência 0-Nacional 💌                            |
|---------------------------------------------------------------------------------|---------------------|--------------------------------------------------------|
| Alíquota especial de ICMS                                                       | Alíquota importação | Diferencial da Alíquota do ICMS Percentual de tributos |
| ☑ Incide ICMS no Estado                                                         | Base ICMS dobrada   | Retenção                                               |
| Incide ICMS outros Estados                                                      | Incide ISS          |                                                        |
| Base reduzida só no Estado                                                      | Isento Pis/Cofins   | Substituição tributária                                |
| Decreto 48042/49113/49115                                                       | Artigo 113 do RIPI  |                                                        |
| Lei N.º 12.546/2011 Desoneração da Folha                                        |                     | ☑ Incide substituição tributária                       |
| Não incide substituição para pessoa física e pessoa jurídica (consumidor final) |                     |                                                        |

- *Incide ICMS no estado:* Selecionar esta opção para incidir ICMS somente para operações dentro do estado. (Flag já vem marcada automaticamente).
- *Incide ICMS outros estados:* Selecionar esta opção para incidir ICMS somente para operações dentro do estado. (Flag já vem marcada automaticamente).
- *Base reduzida só no estado:* Selecionar para considerar base reduzida apenas para operações no estado.
- *Decreto 48042:* Selecionar esta flag para operações que participarem do Decreto 48042. Abaixo resumo explicativo:

### DECRETO Nº 48042 21/08/03

Extrato sintético de fornecedor DAS OPERAÇÕES COM PRODUTOS TÊXTEIS. Artigo 400-C - O lançamento do imposto incidente na saída dos produtos classificados nos capítulos 50 a 58 e 60 a 63, com exceção dos produtos das posições 5001 a 5003, 5101 a 5105, 5201 a 5203, 5301 a 5305, 5505, 5601, 5604, 5607, 5608, 5609, 6305, 6306, 6309 e 6310, fica diferido na proporção de 33,33% do valor da operação, para o momento em que ocorrer:

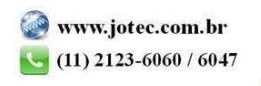

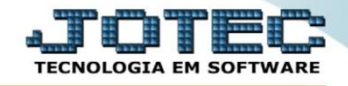

Operações dentro de SP, desde que destinatário não seja consumidor final ou enquadrado em Simples ou EPP (Empresa de pequeno porte).

- *Base ICMS dobrada:* Selecionar para dobrar a base de cálculo do ICMS conforme artigo 51A para produtos de informática.
- Incide ISS: Selectionar para incidir ISS.
- Isento PIS/COFINS: Selecionada esta opção indica que a classificação fiscal está isenta de recolhimento de PIS/COFINS, segundo Lei nº 10.485, de 03 de julho de 2002. É utilizada na emissão do relatório jtetx.
- *Artigo 113 do RIPI:* Selecionar esta opção para operações que fizerem parte do artigo 113 do RIPI. Abaixo resumo explicativo:

Suspensão:

Art. 113 sairão com suspensão do imposto:

V - do estabelecimento industrial, as MP (matérias-primas), PI (produtos intermediários e ME (material de embalagem), quando adquiridos por estabelecimentos industriais fabricantes, preponderantemente, de componentes, chassis, carroçarias, partes e peças para industrialização dos produtos autopropulsados classificados nas posições 84.29, 8432.40.00, 8432.80.00, 8433.20, 8433.30.00, 8433.40.00, 8433.5 e 87.01 a 87.06 da TIPI.

### 3. Parâmetros de Substituição Tributária

No quadro Substituição tributária marque a flag (1) Incide Substituição tributária e o (2) Estado do cliente. Informe o (3) MVA que se refere à margem de lucro do produto no estado (Exemplo: Uma MVA de 53,34% preencher o campo com 1,5334, conforme na imagem abaixo). Informe o (4) ICMS (Alíquota interna do estado do cliente), o (5) Código mens.(Mensagem pré-cadastrada no faturamento referente a ST para que saia na nota), e o (6) Cód. Fiscal (CFOP utilizada nesse tipo de operação). Depois clique em Atualiza e no Disquete para salvar. Repita o processo para cada estado.

| D # <> <> 🕄 🕄 🕄 🗐                                                                               |                                 |                                                                                                    |  |
|-------------------------------------------------------------------------------------------------|---------------------------------|----------------------------------------------------------------------------------------------------|--|
| Código A Classif.fiscal (12345688                                                               |                                 | EX Procedência (0-Nacional                                                                                                    |  |
| Incide ICMS no Estado                                                                           | Base ICMS dobrada               | Retenção                                                                                                    |  |
| <ul> <li>☑ Incide ICMS outros Estados</li> <li>☑ Base reduzida só no Estado</li> </ul>          | Incide ISS<br>Isento Pis/Cofins | IR CSLL PIS COFINS                                                                                                    |  |
| <ul> <li>Decreto 48042/49113/49115</li> <li>Lei N.º 12.546/2011 Desoneração da Folha</li> </ul> | Artigo 113 do RIPI              | ☑ Incide substituição tributária         1           □ Não incide substituição para recesso feira e recesso intídios (consumides feol) |  |
| Redução na base de cálculo do ICMS                                                              | íquota Redução                  | U.F. M.lucro I.C.M.S. Cód.fiscal Código mens.<br>MG 1,533400 18,000000 6404 ST MG                                                      |  |
| Base reduzida                                                                                   |                                 |                                                                                                    |  |
| Código mens.                                                                                    |                                 |                                                                                                    |  |
| <ul> <li>Incide sobre substituição tributária</li> <li>Incide sobre PIS/COFINS</li> </ul>       | 3                               | Estado MG ▼     Codigo mens. SI MG     Simplificada       MVA (1,533400     Cód.fiscal     6404 ▼     6                                |  |
| Atualiza                                                                                        | 4                               |                                                                                                    |  |

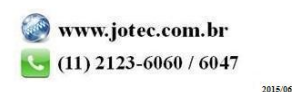

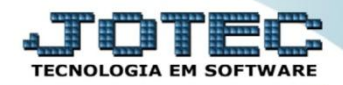

## 4. Parâmetros de Redução da Base de Cálculo do ICMS

- Informe a (1) Alíquota ICMS (Alíquota que será reduzida). No campo (2) Base reduzida informe o percentual da base que será considerado (Exemplo: No caso de uma redução de 26,66% no campo deverá ser informado a percentual a considerar 73,34%). Informe o (3) Estado do cliente, o (4) Código mens.(Mensagem pré-cadastrada no faturamento ref. à redução para que saia na nota), e clique no botão Atualiza. Clique no disquete para salvar.
- Repita o processo para cada *estado*.

| D # <> -> 🔂 🖓 🗐 🗐                                                                                                    |                                                                                                    |  |  |
|----------------------------------------------------------------------------------------------------|----------------------------------------------------------------------------------------------------|--|--|
| Código A Classif fiscal 12345688<br>Alíquota especial de ICMS Alíquota importação                                                                                                    | EX Procedência 0-Nacional                                                                                                    |  |  |
| <ul> <li>✓ Incide ICMS no Estado</li> <li>✓ Incide ICMS outros Estados</li> <li>✓ Incide ICMS outros Estados</li> <li>✓ Incide ICMS on Estado</li> <li>✓ Incide ISS</li> <li>✓ Base reduzida só no Estado</li> <li>✓ Isento Pis/Cofins</li> <li>✓ Decreto 48042/49113/49115</li> <li>✓ Artigo 113 do RIPI</li> <li>✓ Lei N.º 12.546/2011 Desoneração da Folha</li> </ul> | Retenção<br>IR CSLL PIS COFINS                                                                                                    |  |  |
| Redução na base de cálculo do ICMS         1       Aliquota ICMS (18.00000)         2       Base reduzida (73,34)         2       Estado (RS •)         3       3                                                                                                    | <ul> <li>Incide substituição tributária</li> <li>Não incide substituição para pessoa física e pessoa jurídica (consumidor final)</li> <li>U.F. M.lucro I.C.M.S. Cód.fiscal Código mens.</li> </ul> |  |  |
| Incide sobre substituição tributária 5<br>Incide sobre PIS/COFINS<br>Atualiza                                                                                                    | Estado Código mens. Simplificada<br>MVA Cód fiscal Carga tributaria média<br>ICMS Atualiza                                                                                                    |  |  |

- ➤ (5) Flags:
  - *Incide sobre substituição tributária:* Marcar esta flag para que esse percentual seja incidido sobre a base de cálculo da *Substituição Tributária*.
  - *Incide sobre PIS/COFINS:* Marcar esta flag para que a base de ICMS reduzida seja incidida sobre os valores de *PIS* e *Cofins* nas entradas de importação.

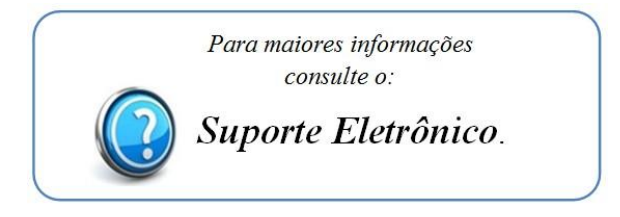

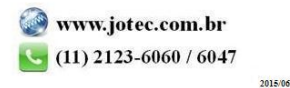